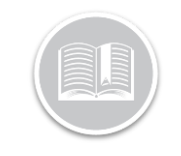

## Adverse & Emergency Driving Conditions -BigRoad Web

#### Overview

Adverse Driving Conditions is a Special Hours Of Service Driving condition under §395.1 (b)(1) in the U.S. and SOR/2005-313 S76 in Canada, where, If a Driver encounters Adverse Driving Conditions on a trip that will not allow them to complete their trip in the allotted Drive Time, can switch to Adverse Driving Conditions status from the BigRoad Mobile App.

The FMCSA defines **Adverse Driving Conditions** as: "snow, sleet, fog, other adverse weather conditions, a highway covered with snow or ice, or unusual road and **traffic conditions**, none of which were apparent on the basis of information known to the person dispatching the run at the time it was begun."

**Emergency Driving Conditions** is a Special Hours Of Service Driving condition under §395.1 (b)(2) in the U.S. and SOR/2005-313 S76 in Canada, where, If a Driver encounters an emergency while on a run, they can enable the Emergency Conditions status in the BigRoad Mobile App to give them the extra time allowed for the HOS rule they are operating under.

Emergency means any hurricane, tornado, storm (e.g. thunderstorm, snowstorm, ice storm, blizzard, sandstorm, etc.), high water, wind-driven water, tidal wave, tsunami, earthquake, volcanic eruption, mud slide, drought, forest fire, explosion, blackout or other occurrence, natural or manmade, which interrupts the delivery of essential services (such as, electricity, medical care, sewer, water, telecommunications, and telecommunication transmissions) or essential supplies (such as, food and fuel) or otherwise immediately threatens human life or public welfare, provided such hurricane, tornado, or other event results in:

(1) A declaration of an emergency by the President of the United States, the Governor of a State, or their authorized representatives having authority to declare emergencies; by the FMCSA Field Administrator for the geographical area in which the occurrence happens; or by other Federal, State or local government officials having authority to declare emergencies; or

(2) A request by a police officer for tow trucks to move wrecked or disabled motor vehicles

#### HOS Rules: Adverse Driving Conditions

The following are the HOS Rules associated with using Adverse Driving Conditions:

#### Drive Time:

- For any selected ruleset, other than Alaska rulesets, Two Additional hours will be added to the available drive time, as long as Adverse Driving Conditions is active
- The extra drive time ends at the end of the available drive time for the day.
- For Alaska rulesets there is no limit placed on the extra drive time allowed to complete the run

#### On Duty Time:

- For Canada South of 60 degrees rulesets, the On Duty and Shift times are also extended by the two hours
- On Duty time for Alaska rulesets is extended as required to finish the run
- For all other rulesets, the On Duty/Shift time is **not** extended by the two hours

#### **Off Duty Time:**

- For Canada, South of 60 degrees rulesets, the daily off-duty time required can be decreased by 2 hours while Adverse Conditions is active
- In Alaska rulesets, as soon as the run is complete, the driver is required to take their full off-duty time immediately
  - 8 hours for passenger carrying
  - 10 hours for property carrying

#### Break:

For the US Property Carrying Ruleset, the 30 min break before finishing 8 hours of driving time is still required

#### HOS Rules: Emergency Driving Conditions

The following are the HOS Rules associated with using Emergency Driving Conditions:

When a Driver is operating under the Emergency Conditions status no violations of any HoS rules for that driver will be reported during the time the Emergency Conditions duty status is active. When the driver ends Emergency Conditions, regular HoS violation calculations will resume.

#### Examples:

A Driver under a US ruleset drove for 8 hours, took a 1-hour break, drove for another hour then encountered an emergency. In this scenario the driver would have **2 hours of Drive Time and 4 hours of On Duty** time left. If the driver drove for:

a) 4.5 hours under emergency conditions, when they switch out of emergency conditions, they have no drive or shift time remaining. Technically they were over by 2.5 hours of drive time and 0.5 hours of on duty time, but no violation will be reported as long as they go immediately off duty at the end of the emergency conditions.

b) 2.5 hours under emergency conditions, when they switch out of emergency conditions they have no drive time left but they have 1.5 hours of on duty time remaining in their shift.

#### Enable Adverse & Emergency Driving Conditions

Fleet Administrators/Safety Managers will need to first enable **Adverse and Emergency Driving Conditions** from the BigRoad Web application for the special driving statuses to be available to their Drivers.

- 1. Log in to the BR Web App
- 2. From the Main Menu, select **Fleet**

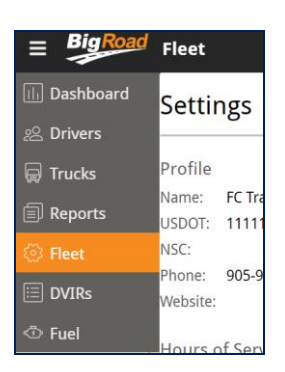

3. From the *Fleet Settings* page, click the **Edit** button on the top right-hand corner

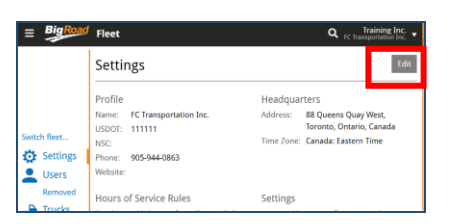

- 4. On the *Edit Settings* page, select the checkbox next to **Adverse Driving Conditions** to enable Adverse Driving Conditions for drivers
- Similarly, select the checkbox next to Emergency Driving Conditions to enable Emergency Driving Conditions for drivers
- 6. Click the Update Fleet button

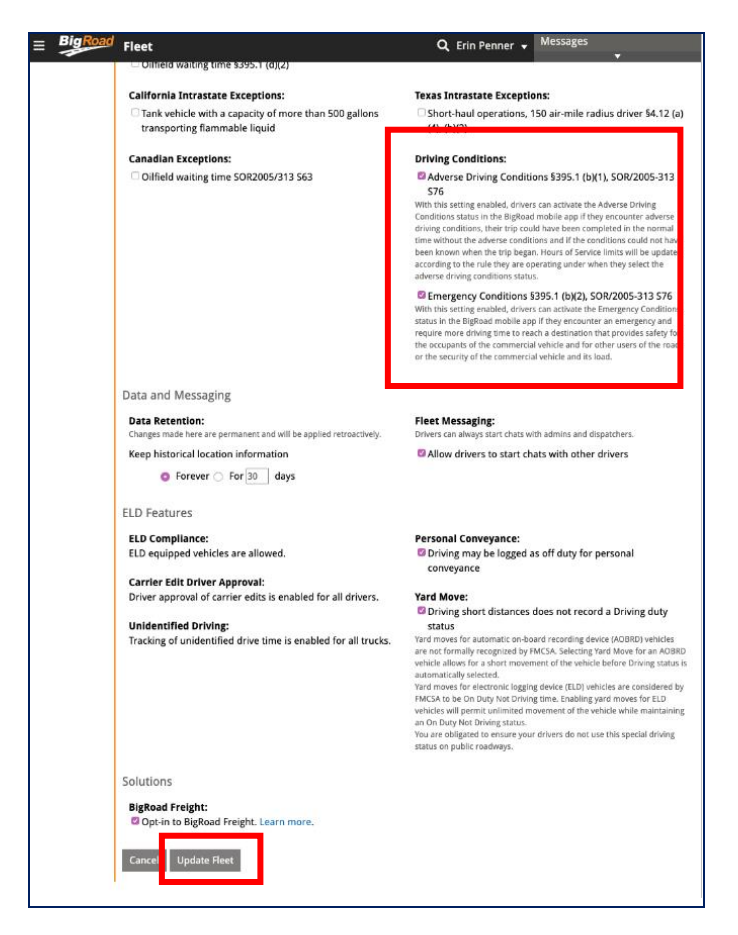

#### The Adverse & Emergency Driving Usage Report

A new **Adverse & Emergency Driving Usage Report** has been added that allows Fleet Admins to track the incidents of usage of the special Driving statuses by the Drivers. The Report displays the following information:

- Truck Name
- Date of Usage,

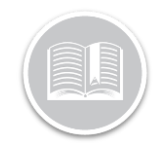

- Time of Usage,
- Mode: Driving condition Status
- Truck Name and
- Note: A Valid Reason stated by the Driver when selecting the Driving Conditions
- 1. From the BigRoad Web App Main Menu, select **Reports**

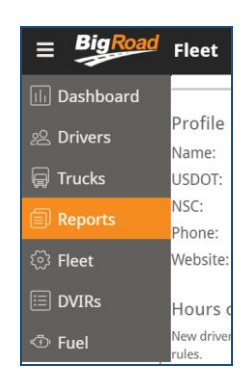

2. From the Reports screen, click Create Adverse & Emergency Driving Usage Report

| Reports                                                                                                    |
|----------------------------------------------------------------------------------------------------|
| Vehicle Mileage Report                                                                                                    |
| vertice mineage reports use uns location case and oconnecer readings from your dairy logs to calculate vertice mineage by state and province, rea<br>the Vehicle Mileage FAQ for more details.                                                             |
| Create Vehicle Mileage Report                                                                                                    |
| Driver Hours & Mileage Report                                                                                                    |
| Driver hours & mileage reports use the record of duty status and the truck mileage information from the daily logs to calculate hours worked and<br>miles driven.                                                                                          |
| Create Driver Hours & Mileage Report                                                                                                    |
| Adverse Driving & Emergency Usage Report                                                                                                    |
| The Adverse Driving and Emergency Usage Report will tell you when your drivers drove under the Adverse Driving Conditions or Emergency<br>Conditions our provide the comparison of the comparison of the comparison of the comparison of the comparison of |
| Create Adverse Driving & Emergency Usage Report                                                                                                    |
| Saved Reports                                                                                                    |
| No reports have been created.                                                                                                    |

- 3. Edit the Report Title, as necessary
- 4. Click the Calendar icon next to the **Start Date** field to indicate a preferred Time Frame for the Report
- 5. Click the Calendar icon next to the **End Date** field to indicate a preferred end date for the Report
- 6. Select the checkbox next to **Email Me At** to email yourself a copy of the Report
- From the Select Drivers For Report section below, click the checkboxes next to the Drivers name to include them in the Report
- 8. Alternatively, include **Groups**, select the checkbox next to an existing Group name
- 9. Click the Create Report button

| ate created                                                   | Oct 3, 2019                                                                                                    |       |                         |             |
|---------------------------------------------------------------|----------------------------------------------------------------------------------------------------|-------|-------------------------|-------------|
| reated by:                                                    | Erin Penner                                                                                                    |       |                         |             |
| eport title:                                                  | Adverse Driving and Emergency Usage (S                                                                                | iep   |                         |             |
| art date:                                                     | Sep 1, 2019                                                                                                    |       |                         |             |
| d date:                                                       | Sep 30, 2019                                                                                                    | 111 H |                         |             |
| lect driv                                                     | vers for report                                                                                                    |       |                         |             |
| lect driv                                                     | vers for report                                                                                                    |       | DRIVER /<br>EMP. NUMBER | DEACTIVATED |
| DRI C Ana                                                     | vers for report<br>Ver<br>Istasia Bardouk                                                                             |       | DRIVER /<br>EMP. NUMBER | DEACTIVATED |
| DRI<br>DRI<br>Ana<br>Bria                                     | vers for report<br>VER<br>stasia Bardouk<br>an Sweet                                                                  | -     | DRIVER /<br>EMP: NUMBER | DEACTIVATED |
| lect driv                                                     | vers for report<br>VER<br>statsia Bardouk<br>In Sweet                                                                 | -     | DRIVER /<br>EMP. NUMBER | DEACTIVATED |
| lect driv                                                     | vers for report<br>VER<br>stasia Bardouk<br>nn Sweet<br>Penner<br>Penner<br>Ty Zhou                                   |       | DRIVER /<br>EMP. NUMBER | DEACTIVATED |
| lect driv                                                     | vers for report<br>VER<br>stasia Bardouk<br>In Sweet<br>Penner<br>my Zhou<br>Doe                                      |       | DRIVER /<br>EMP. NUMBER | DEACTIVATED |
| elect driv                                                    | vers for report<br>ver<br>stasia Bardouk<br>in Sweet<br>Penner<br>my Zhou<br>n Doe<br>mode BigBoad                    |       | DRIVER /<br>EMP. NUMBER | DEACTIVATED |
| elect driv<br>DRI<br>Anz<br>Bria<br>Erir<br>Jim<br>Joh<br>Mai | VER for report<br>VER<br>stasia Bardouk<br>In Sweet<br>Penner<br>In Doe<br>In Doe<br>Innood BigRoad<br>Innood BigRoad |       | driver /<br>EMP number  | DEACTIVATED |

Note: The generated report will then be available on the Reports screen with other BigRoad reports.

#### The Driver's Daily Log Page

Other than the new Report, the usage of the special Driving Statuses is also indicated on the **Remarks** section of a **Driver's Daily Log Page** on BigRoad Web. The Incidents are listed based on their time of use and with valid reasons.

1. From the BR Web app, click the **Drivers** tab or the **Dashboard** Tab

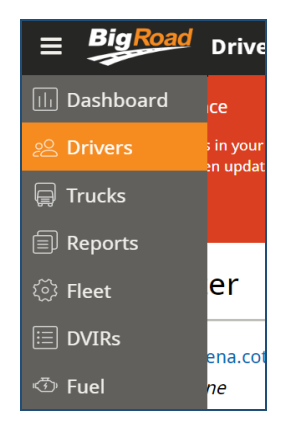

2. From the list of Driver names, select a preferred Driver name

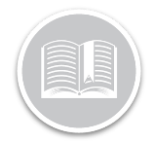

| Empil Address                         | lenna Moss@fleetcomplete.com                                | Home Time Zone:                                                     | Canada: Eastern Time                   |  |
|---------------------------------------|-------------------------------------------------------------|---------------------------------------------------------------------|----------------------------------------|--|
| Phone Number:                         | None                                                        | Duty Cycle:                                                         | U.S. 60hr/7day                         |  |
| USDOT:                                | 111111                                                      | Duty Status:                                                        | Off duty                               |  |
| Last Truck:<br>Last Contact:          | Honda CR-V D))<br>Oct 5 8:03am                              | Availability:                                                       | Drive Shift Cycle<br>11:00 14:00 60:00 |  |
| Last Location:                        | 16 Glenabbey Dr, Courtice, ON L1E<br>189, Canada<br>Stopped | Until rest break:<br>Minimum break:<br>Shift Reset:<br>Cycle Reset: | 8:00<br>0:30<br>Complete<br>Complete   |  |
| Wed Oct 2, 2019 Eastern Daylight Time |                                                             |                                                                     |                                        |  |
| Trip Sheet                            | Daily Log Vehicle Inspection                                |                                                                     |                                        |  |

The usage details are mentioned on the bottom of the screen:

| ≡ BigRoad                                                                    | Drivers                                                                                                    | م                                                                                                    | Erin Penner 👻 Messages                                                   |
|------------------------------------------------------------------------------|----------------------------------------------------------------------------------------------------|----------------------------------------------------------------------------------------------------|--------------------------------------------------------------------------|
| Certification Status:<br>Most recent certificati<br>This log may not be edit | Log Not Certified<br>Ion: None<br>rd.                                                                                                    | Sign Log Edit Log                                                                                       | g View History Print Logs Send to FMCS                                   |
| Driver's Daily                                                               | Log                                                                                                    |                                                                                                    |                                                                          |
| Canada 70hr/7d                                                               | ay                                                                                                    |                                                                                                    |                                                                          |
| Date:                                                                        | Oct 3, 2019                                                                                                    | Driver:<br>Driver License:<br>License Issued In:<br>ELD Exempt:<br>Co-Driver Name:<br>Co-Driver ELD ID: | Erin Penner<br>18374903984<br>Ontario<br>No                              |
| Truck:                                                                       | MoElog                                                                                                    | Odometer:<br>Distance:                                                                                  | 851223 to 853000 miles<br>1777 miles                                     |
| Carrier Name:<br>Carrier Address:                                            | Renegade Trucking<br>180 Columbia Street West, Waterloo, ON, NZL 3L3                                                                                                    | Dot No:<br>Home Terminal:<br>Shipping Docs:<br>Trailer Numbers:                                         | 12345<br>180 Columbia Street West, Waterloo, ON, N2L 3L3<br>None<br>None |
| Remarks:                                                                     | 7:56 AM - Operating under Adverse Driving<br>Conditions rule: Tornado warning<br>8:01 AM - Operating under Emergency Conditions<br>rule: Rerouted for a forest fire.<br>8:02 AM - Emergency Conditions Ended | Signature:                                                                                              | None                                                                     |